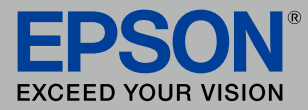

# 無線 LAN プリントガイドブック

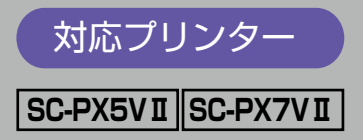

パソコンから スマホから タブレット端末から

# プリントをはじめよう !!

Epson iPrint などのアプリや、他社クラウドサービスなどを使って、あなたがお持ちの 様々な端末からのプリントが楽しめます! 自宅で、オフィスで、旅行先で、プリントしたい時にすぐできる! 早速やってみたいプリントスタイルをチェックしてみましょう!

### あなたの端末でこんなことができる!

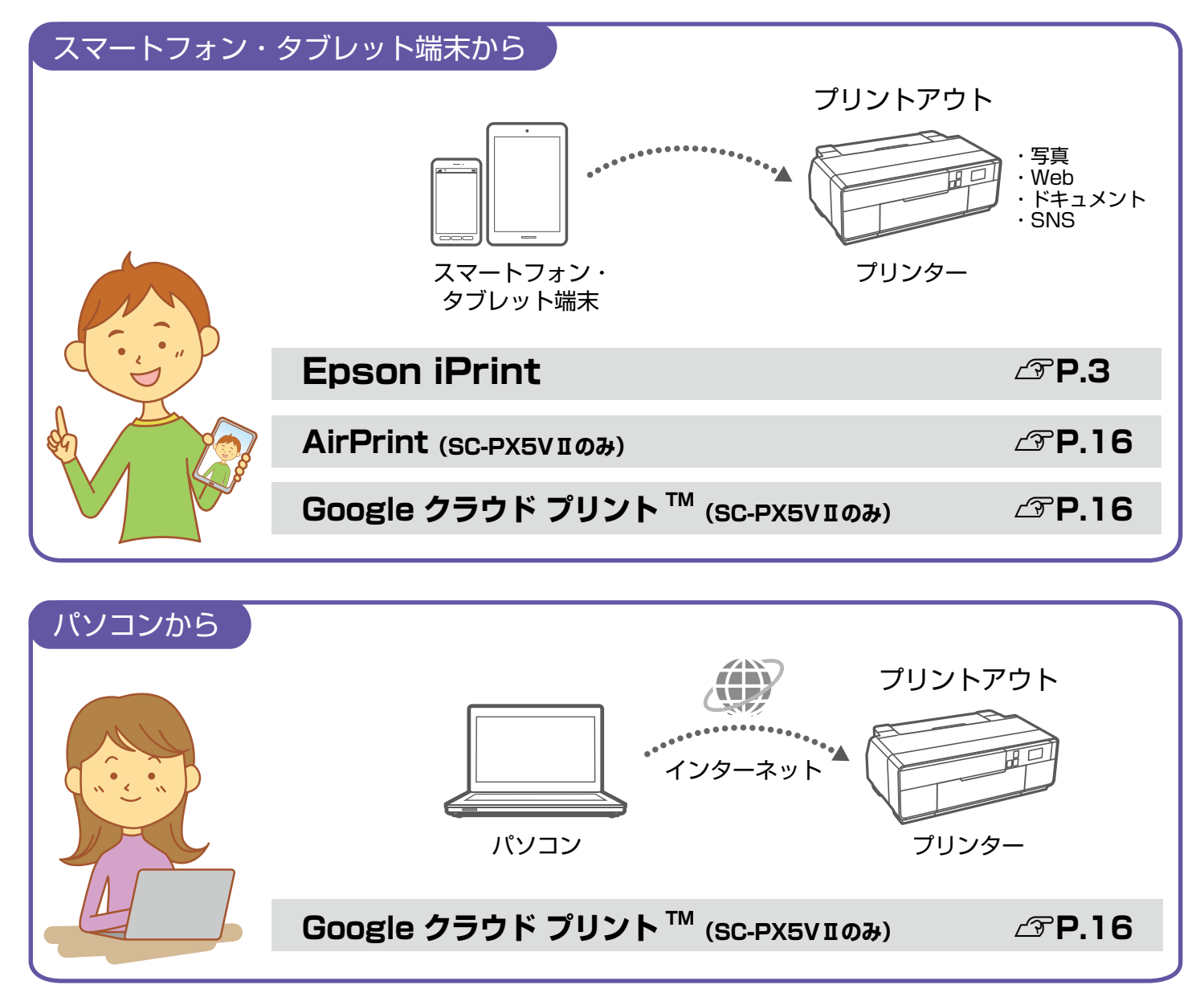

\*各種サービスをご利用いただくには、インターネットへの接続が必要な場合があります。\*インターネットに接続する際の通信料はお客様のご負担 となります。\*機能によってはユーザー登録が必要です。 スマホから、タブレット端末からプリントできる便利なアプリ!

# Epson iPrint

エプソンが提供する iOS、Android<sup>™</sup> 向けの無料アプリです。お手持ちのスマートフォ ンやタブレット端末にインストールすると、ネットワーク上にあるプリンターの利用が 可能になります。撮影した写真データのプリントや、閲覧中の Web サイト、ドキュメン トなどのプリントが簡単にできます。

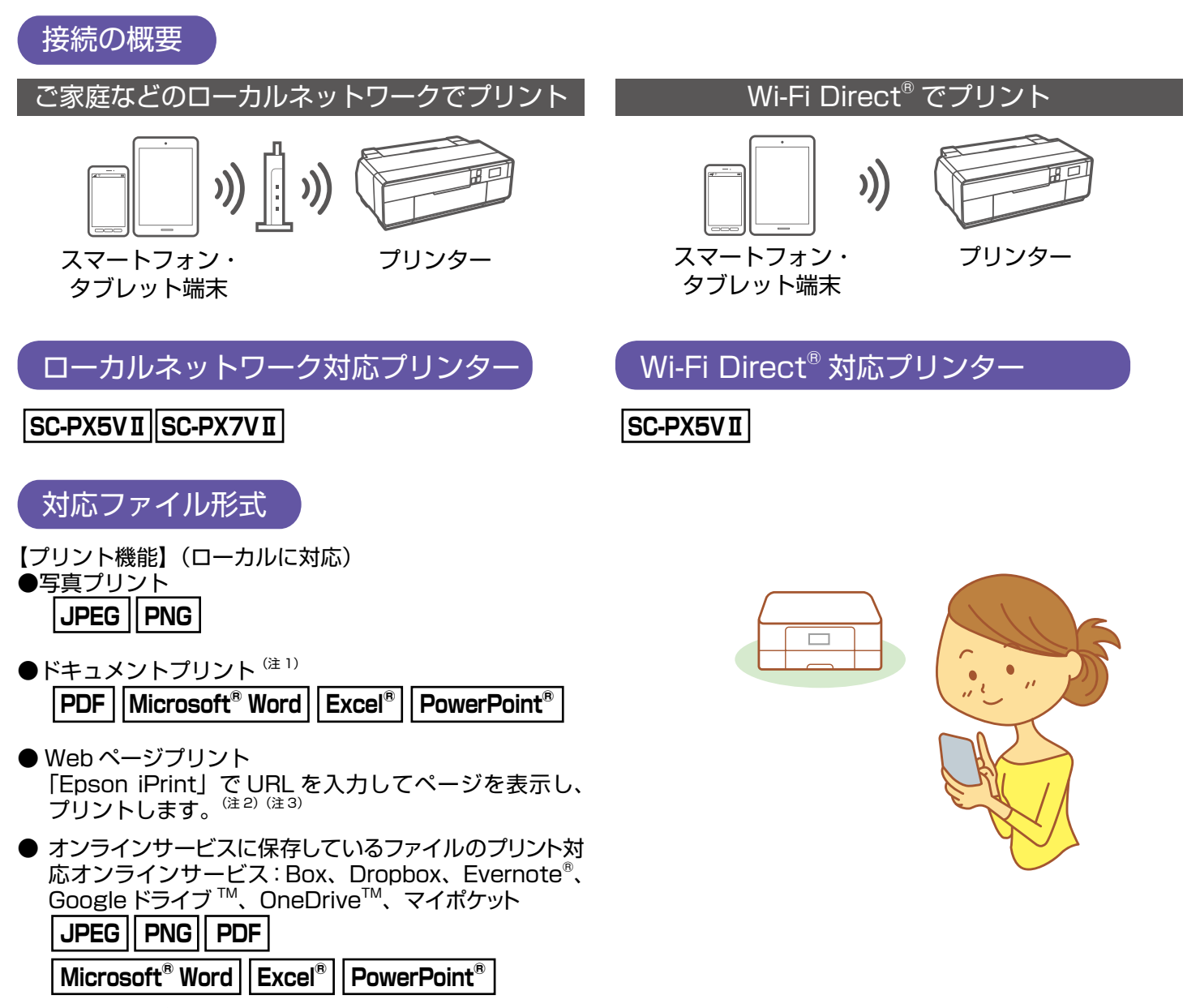

- (注1): Android<sup>™</sup> 版は Microsoft<sup>®</sup> Word、Excel<sup>®</sup>、PowerPoint<sup>®</sup>、PDF 対応。ただし、Microsoft<sup>®</sup> Word、Excel<sup>®</sup>、PowerPoint<sup>®</sup>のプリント時 は自動的に Google ドライブ<sup>™</sup> にアクセスしてプリントできるデータに変換します。Wi-Fi<sup>®</sup> 通信しか持たないタブレット端末などでは Wi-Fi Direct<sup>®</sup> 接続するとインターネット接続ができないため、Microsoft<sup>®</sup> Word、Excel<sup>®</sup>、PowerPoint<sup>®</sup> はプリントできません。
- Fi Direct<sup>®</sup> 接続するとインターネット接続ができないため、Microsoft<sup>®</sup> Word、Excel<sup>®</sup>、PowerPoint<sup>®</sup> はブリントできません。
   (注 2): iOS 標準のブラウザーに表示した Web ページは iPrint ではブリントできません。AirPrint (P.16) をご利用いただくか、Epson iPrint で URL を入力して表示し、プリントしてください。iOS 標準のブラウザーに表示した PDF、Microsoft<sup>®</sup> Word、Excel<sup>®</sup>、PowerPoint<sup>®</sup> は、 画面をタップし、「次の方法で開く」から Epson iPrint を選択し、プリントしてください。
   (注 3): Android<sup>™</sup> 標準のブラウザーに表示した Web ページはブラウザーの共有機能を使用して Epson iPrint でプリントできます。共有機能をサ
- (注 3): Android<sup>™</sup> 標準のブラウザーに表示した Web ページはブラウザーの共有機能を使用して Epson iPrint でプリントできます。共有機能をサ ポートしていないブラウザーではプリントできません。Epson iPrint で URL を入力して表示し、プリントしてください。なお、Web ペー ジ中の PDF、Microsoft<sup>®</sup> Word、Excel<sup>®</sup>、PowerPoint<sup>®</sup> はプリントできません。ファイルをダウンロードし、Epson iPrint で開いてプリ ントしてください。

\*インターネットに接続する際の通信料はお客様のご負担となります。\*動作環境については、エプソンのホームページをご確認ください。

# Epson iPrint をインストールすればこんなことができる!!

### **Epson iPrint**

| 機能                 | 説明                                                                                                    | 対応プリンター             |
|--------------------|----------------------------------------------------------------------------------------------------|---------------------|
| 写真                 | スマートフォンやタブレット端末内の写<br>真をプリントできます。<br>⊿☞ 詳しくは P.11 へ                                                        | SC-PX5VII、SC-PX7VII |
| ドキュメント             | PDF などの文書をプリントできます。                                                                                        | SC-PX5VII、SC-PX7VII |
| <u>〜</u> オンラインサービス | Box、Dropbox、Evernote <sup>®</sup> 、Google<br>ドライブ <sup>™</sup> 、OneDrive <sup>™</sup> 、マイポケット<br>に対応しています。 | SC-PX5VII、SC-PX7VII |
| Web                | Web サイトの URL を入力して、プリン<br>トできます。<br><i>△</i> ? 詳しくは P.12 へ                                                 | SC-PX5VII、SC-PX7VII |
| <b>道</b> カメラコピー    | 書類などをスマートフォンのカメラで撮<br>影して保存。台形補正などの機能もありま<br>す。                                                            | SC-PX5VII、SC-PX7VII |

### LINE で送られてきた写真をプリント

LINE で友達からもらった写 真を、Epson iPrint でダイ レクトにプリントできます。 ∠3 詳しくは P.13 へ

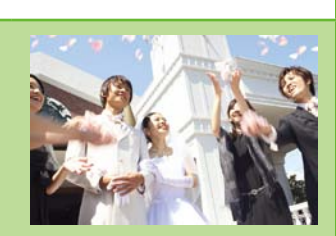

aillis を使えば、写真にフレー ムをつけたり色調を変えたり してプリントできます。 ∠☞ 詳しくは P.13 へ

aillis で撮った写真をプリント

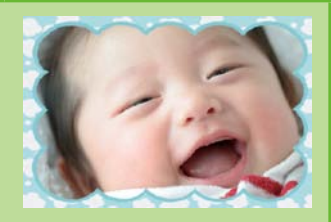

## **Epson Creative Print**

| 機能            | 説明                                                                     | 対応プリンター             |
|---------------|------------------------------------------------------------------------|---------------------|
| Facebook 写真印刷 | Facebook に公開した自分の写真や、写<br>真に付けたコメントなどのプリントがで<br>きます。<br>∠☞ 詳しくは P.14 へ | SC-PX5VII、SC-PX7VII |
| 💿 ディスクレーベル印刷  | 撮影した写真を使用して、オリジナルの<br>BD/DVD/CD レーベルプリントが簡単に<br>できます。                  | SC-PX5VII、SC-PX7VII |
| フォーム印刷        | 便せんや五線譜、スケジュール帳など、便<br>利な各種フォームをプリントできます。                              | SC-PX5VII、SC-PX7VII |
| 塗り絵印刷         | お気に入りの写真やイラストで、輪郭だけ<br>を残した塗り絵が作れます。                                   | SC-PX5VII、SC-PX7VII |

## スマホでカラリオ年賀 2016

| スマートフォン・タブレット端末から年賀状を手軽に、 | 簡単に作成できる | SC-PX5VIL、 | SC-PX7VII |
|---------------------------|----------|------------|-----------|
| アプリです。 <sup>※1</sup>      |          | •          |           |

# まずは Epson iPrint をインストールしよう!

iOS (iPhone/iPad/iPod touch など)端末をご使用の方: App Store からダウンロード\*2

| OS バージョン | 対応機種                                          |                              |  |
|----------|-----------------------------------------------|------------------------------|--|
| iOS 7 以上 | iPhone4 以上 /iPod touch 第 5 世代以上 /<br>iPad2 以上 | <b>App Store</b><br>からダウンロード |  |

Android<sup>™</sup>端末をご使用の方:Google Play ストアからダウンロード<sup>\*3</sup>

| OS バージョン     | 対応機種                                                     |             |  |
|--------------|----------------------------------------------------------|-------------|--|
| Android 4 以上 | 800 × 480(WVGA)以上の LCD 画面対応<br>の Android <sup>™</sup> 機器 | Google play |  |

# 1. アプリ (Epson iPrint) をインストールする

以下の URL または QR コードからアプリ (Epson iPrint) のダウンロードページにアクセスして、インストールします。

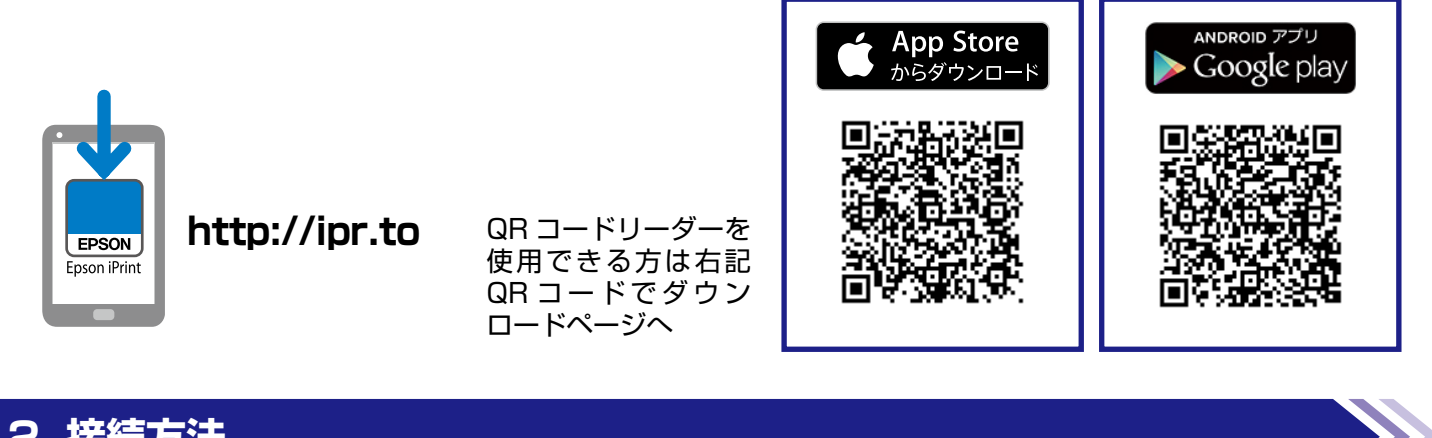

### 2. 接続方法

お使いのプリンターやご利用のネットワーク環境に合わせて接続方法を選択し、次ページ以降にお進みください。

#### SC-PX5V I

アクセスポイントを経由するインフラストラクチャー接続 → AOSS/WPS ボタンがある場合: P.5 3-A へ

• 直接接続(Wi-Fi Direct)

AOSS/WPS ボタンがない場合: P.6 3-B へ → P.7 3-C へ

#### SC-PX7V II

アクセスポイントを経由するインフラストラクチャー接続 → P.8 3-D へ

## 3. プリンターの接続設定

#### 3-A AOSS/WPS ボタンがある場合(プッシュボタンで自動設定)

この方法で設定できるアクセスポイントの条件は以下です。

- AOSS に対応しているバッファロー製のアクセスポイントで、既に他の無線機器(子機)を【AOSS】ボタンを使っ て設定している
- WPS (Wi-Fi Protected Setup<sup>™</sup>) に対応しているアクセスポイントで、既に他の無線機器(子機)を【WPS】ボ タンを使って設定している

【AOSS】ボタンや【WPS】ボタンの位置がわからない、アクセスポイントにプッシュボタンがない(ソフトウェアプッ シュボタンで操作する)ときは、アクセスポイントのマニュアルで確認してから設定を始めてください。

・ホーム画面で ╗ を押します。

ネットワーク概要表示画面で [無線 LAN 設定] を押します。

▶ 無線 LAN 設定画面で[プッシュボタン自動設定(AOSS/WPS)]を選択します。

4 以下の画面が表示されたら、アクセスポイントの【AOSS】ボタンまたは【WPS】ボタンを、セキュ リティーランプが点滅するまで押します。次に操作パネルの[設定開始]を押します。

【AOSS】ボタンや【WPS】ボタンがない(ソフトウェアプッシュボタンを使用)、またはボタンの位置がわから ないときは、アクセスポイントのマニュアルをご覧ください。

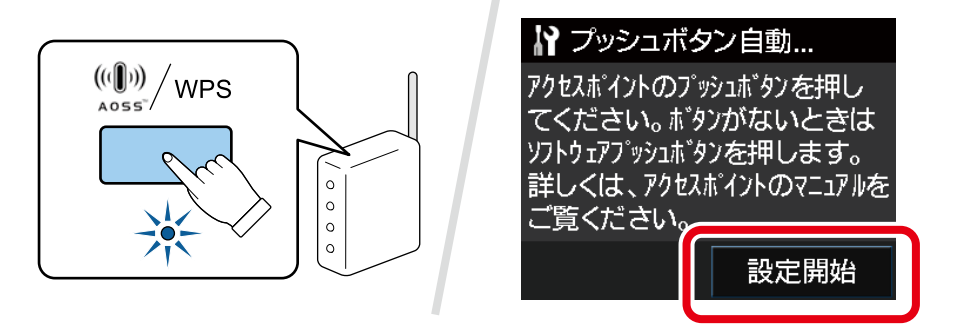

▶ 設定が終了するまで、しばらくお待ちください。

後考 接続できないときは、本製品とアクセスポイントを近づけてから設定をやり直してください。それでも接続できないときは、最初からやり直してください。

設定が終了したら、[確認]を押します。 ネットワーク接続に成功すると、ホーム画面のアイコンが同に変わります。

#### 3-B AOSS/WPS ボタンがない場合(手動設定)

本製品の操作パネルの案内に従って、無線 LAN を設定する手順を説明します。

【重要 手動でのネットワーク設定には以下の情報が必要です。確認してから作業を開始してください。わからないときはネットワーク管理者にお問い合わせください。
 SSID(ネットワーク名)
 セキュリティーキー(パスワード)

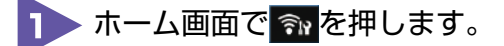

2 ネットワーク概要表示画面で[無線 LAN 設定]を押します。

🕨 無線 LAN 設定画面で[手動設定]を選択します。

接続したいネットワーク(SSID)を選択します。 接続したい SSID が表示されないときは、アクセスポイントの設定を確認してください。

5 セキュリティーキーを入力し、[次へ]を押します。 セキュリティーキーを押すと、入力画面が表示されます。 セキュリティーキーは大文字と小文字を区別して入力してください。文字の入力方法は、本製品のマニュアルをご覧く ださい。 セキュリティーキーがわからないときは、アクセスポイント(ブロードバンドルーターなど)のマニュアルをご覧にな るか、ネットワーク管理者にお問い合わせください。

6 設定確認画面で設定内容を確認し、よければ [設定開始]を押します。 設定が終了したら、[確認]を押します。 ネットワーク接続に成功すると、ホーム画面のアイコンが「このわります。

#### <u>3-C Wi-Fi Direct 接続</u>

本製品は、アクセスポイントを使わずに無線機器同士を接続する Wi-Fi Direct 接続に対応しています。

<u>| 重要</u> Wi-Fi Direct のセキュリティーモードは「WPA2-PSK(AES)」のみ、オペレーションモードは 「IEEE802.11g」のみです。

本製品に無線 LAN(インフラストラクチャーまたはアドホック)設定がされていない状態のときに Wi-Fi Direct 接続設定をすると、「シンプル AP モード」で接続されます。

 シンプル AP モードは 4 台までの無線機器(子機)を接続できます。ただし、接続している子機間の 通信はサポートしていません。

本製品に無線 LAN(インフラストラクチャー)設定がされているときに Wi-Fi Direct 接続設定をすると、「Wi-Fi Direct モード」で接続されます。

**ๅ ホーム画面で ╗を押します。** 

2 ネットワーク概要表示画面で [メニュー] を押します。

🕨 [Wi-Fi Direct 設定]-[接続設定]を選択します。

▶ [設定開始] を押します。

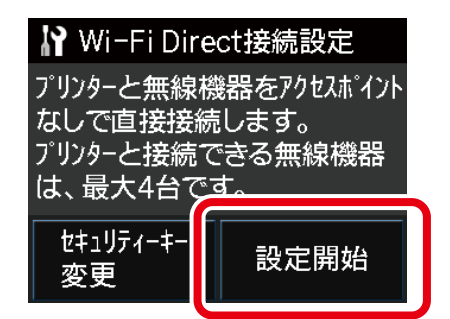

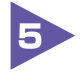

接続する機器が WPS に対応していると、機器からの接続を開始します。 画面をスクロールして最後まで確認してください。

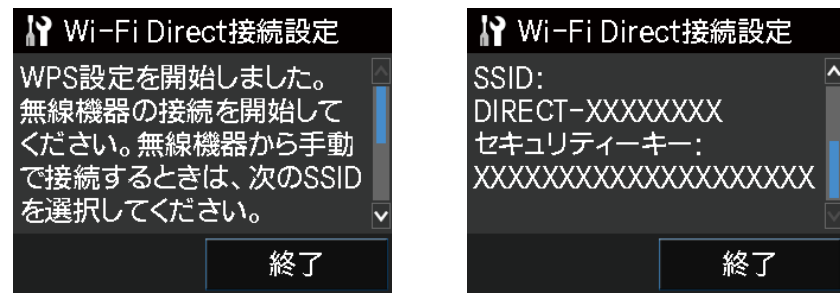

#### 3-D プッシュボタンで自動設定

この方法で設定できるアクセスポイントの条件は以下です。

- AOSS に対応しているバッファロー製のアクセスポイントで、既に他の無線機器(子機)を【AOSS】ボタンを使って設定している
- WPS (Wi-Fi Protected Setup<sup>™</sup>) に対応しているアクセスポイントで、既に他の無線機器(子機)を【WPS】ボ タンを使って設定している

【AOSS】ボタンや【WPS】ボタンの位置がわからない、アクセスポイントにプッシュボタンがない(ソフトウェアプッシュボタンで操作する)ときは、アクセスポイントのマニュアルで確認してから設定を始めてください。

アクセスポイントの【AOSS】ボタンまたは【WPS】ボタンを、セキュリティーランプが点滅するまで押します。

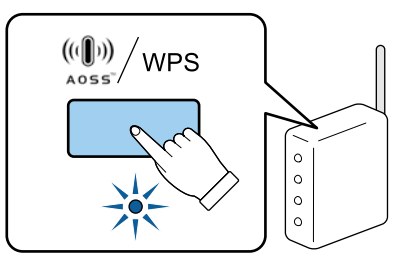

プリンターの【Wi-Fi】ボタンを、ネットワークランプが交互に点滅するまで押します(約3秒)。 交互点滅が始まらないときは、【Wi-Fi】ボタンを先ほどより長めに押してから手を離してください。

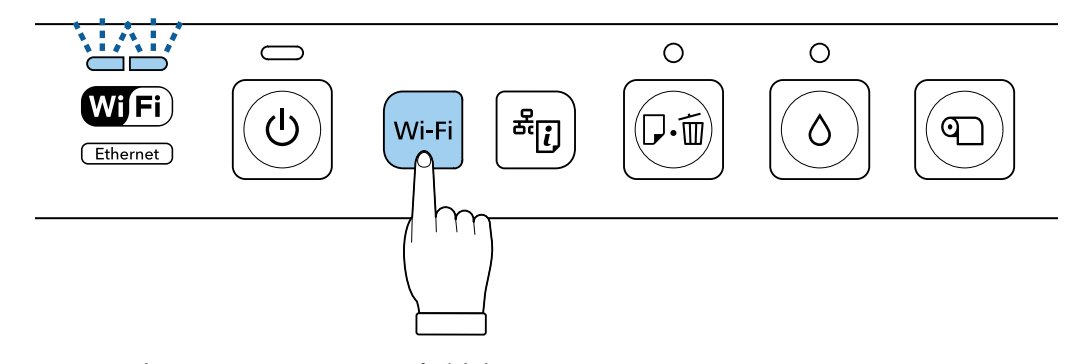

接続が完了すると、両方のネットワークランプが点灯します。 なお、右側のネットワークランプは接続完了を確認するための表示ですので、最長 5 分で消灯します。

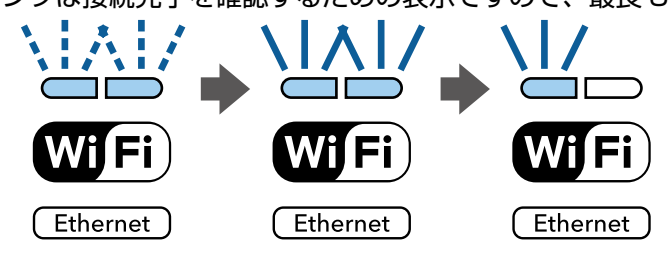

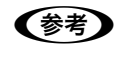

右側のネットワークランプが点滅するときは接続できていません。プリンターとアクセスポイントを近づけて(3m以内)から設定をやり直してください。それでも接続できないときは、最初からやり直してください。

# 4. スマートフォンの接続設定

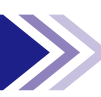

手動で接続する場合と、WPS で接続する場合を説明します。

#### 手動で接続する場合

接続するスマートフォンから Wi-Fi ネットワーク設定をします。スマートフォンからは、Wi-Fi を接続する手順をしてく ださい。詳しい接続手順は、お使いのスマートフォンのマニュアルでご確認ください。以下は、iPhone からの接続例を 紹介します。

🜗 Wi-Fi 接続画面で、SSID\* を選択します。

| ₩142<br>< 設定 Wi-Fi | *              |
|--------------------|----------------|
| Wi-Fi              |                |
| ネットワークを選択          |                |
| XXXXXXXXX          | ê 🕈 🕕          |
| XXXXXXXXXX         | ∎ ବ ()         |
| DIRECT-XXXXXXXX    | <b>a</b> ≈ (j) |
| その他                |                |
|                    |                |
| 接続を確認              |                |

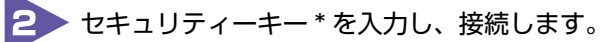

|     | "DIRE         | ст-ххх        | 00000 | 0/07        | 27-           | <b>ドを入</b> | 70  |          |
|-----|---------------|---------------|-------|-------------|---------------|------------|-----|----------|
| ++: | ノセル           | 6 8           | יגא   | 7-1         | :入力           | ,          |     | 接纳       |
| パス  | ワート           | :             |       |             |               |            |     |          |
|     |               |               |       |             |               |            |     |          |
|     |               |               |       |             |               |            |     |          |
|     |               |               |       |             |               |            |     |          |
|     |               |               |       |             |               |            |     |          |
| Q   | VV E          | EF            | 3 1   | r 1         | r l           | J          | 1 ( | D P      |
| Q   | W E<br>S      | E F<br>D      | ۹ T   | G           | r l           | J          | ĸ   | D P<br>L |
| Q   | W E<br>S<br>Z | E F<br>D<br>X | F     | r<br>G<br>V | r l<br>H<br>B | N<br>J     | I ( | D P<br>L |

\*直接接続のときは、3-C で表示された SSID とパスワードを入力します。

#### WPS で接続する場合

スマートフォンが WPS に対応していると、Wi-Fi 設定に WPS 接続用のボタンが表示されます。該当のボタンを押すだ けで本製品と相互に通信して接続設定ができます。

# 5. スマートフォンにプリンターを登録する

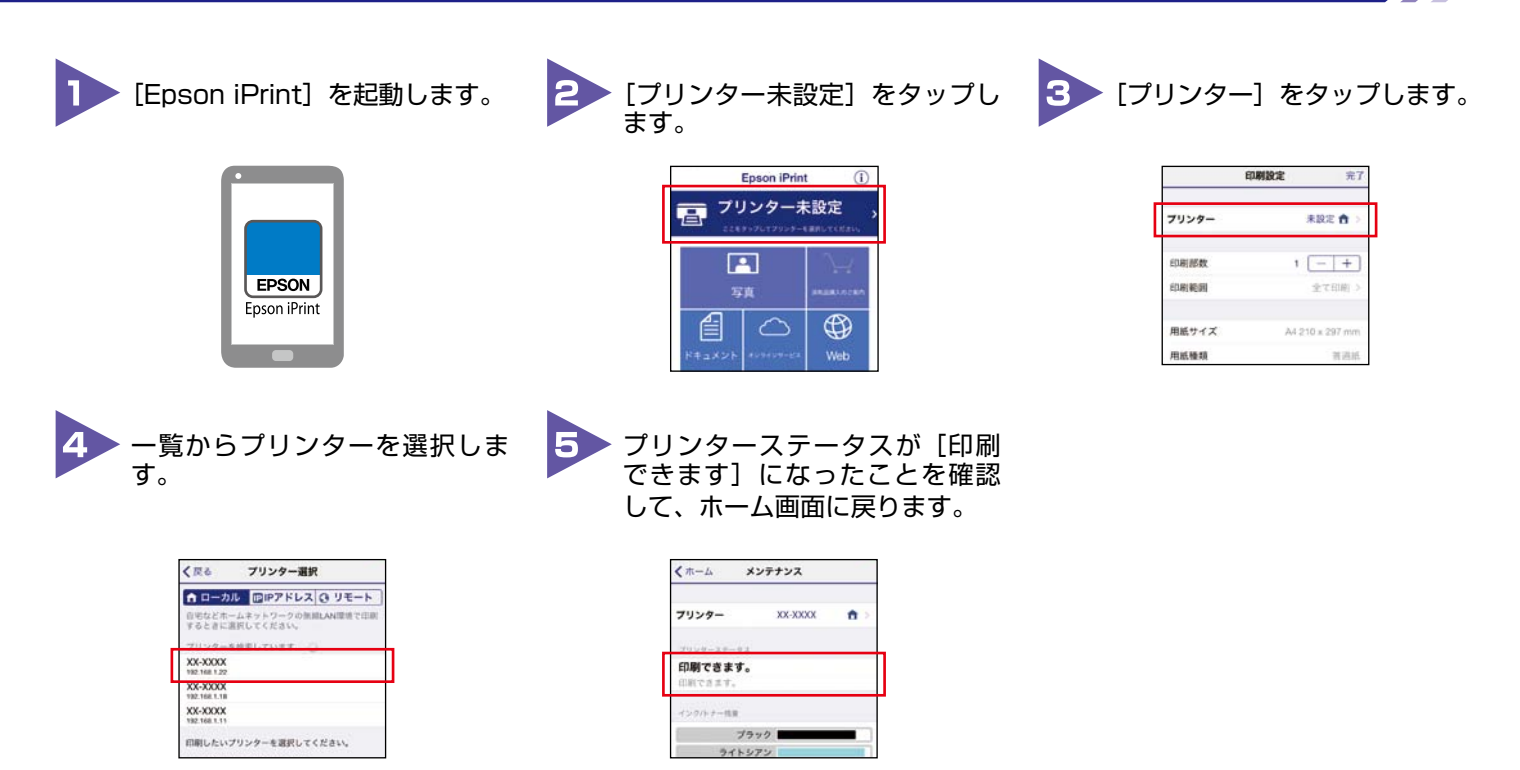

## Epson iPrint |機能別ご利用手順

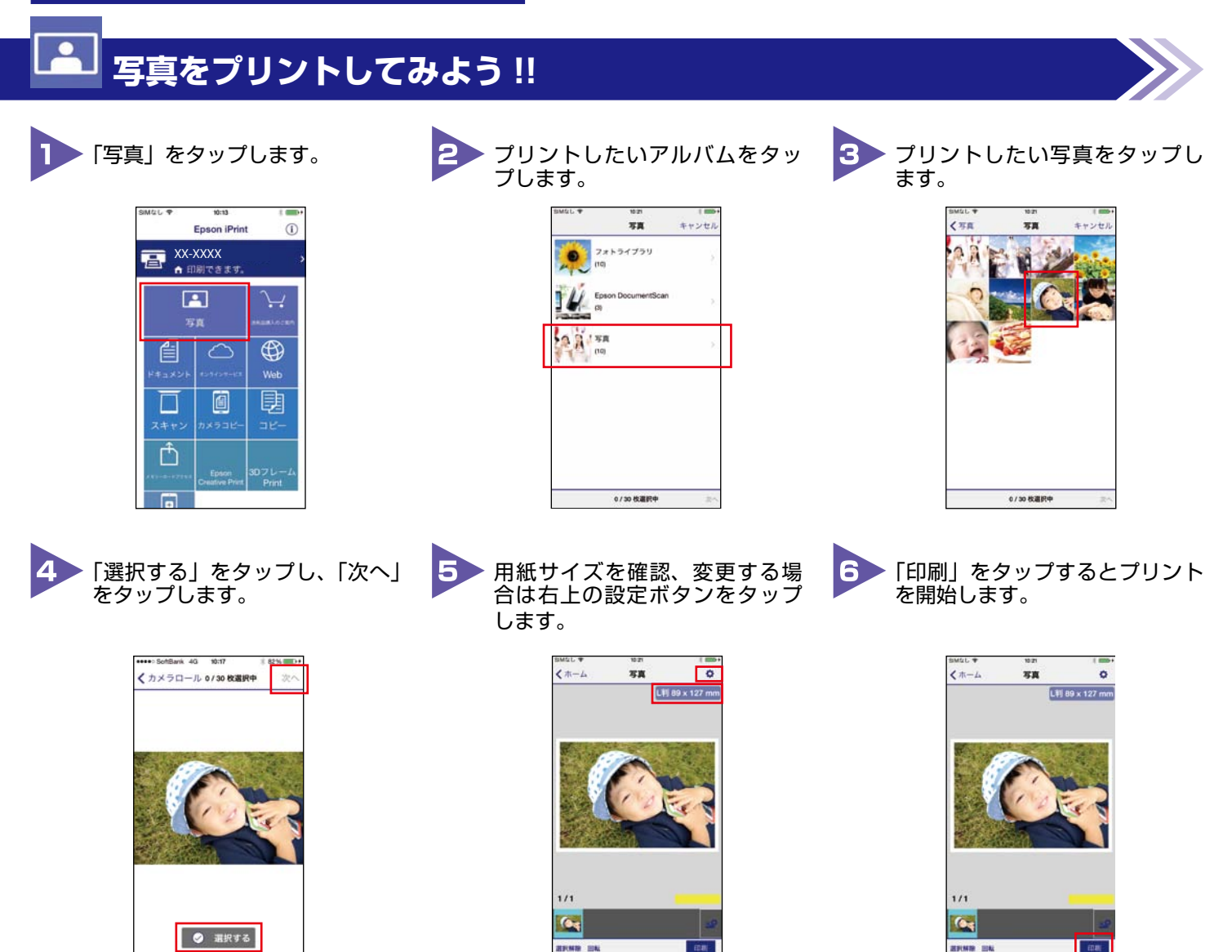

# Web サイトをプリントしてみよう !!

| 1 「Web」をタップします。                                                                                                    | プリントしたい Web サイトの<br>URL を入力またはコピー&ペー<br>ストします。 | 3 「印刷」をタップします。                                                                                                    |
|----------------------------------------------------------------------------------------------------|------------------------------------------------|----------------------------------------------------------------------------------------------------|
| SMGL       Strain      Epson IPrint      C      C | I       xxxxxxxxxxxxxxxxxxxxxxxxxxxxxxxxxxxx   | BMDL •       102         •       •         •       •         •       •         •       •         •       •         •       •         •       •         •       •         •       •         •       •         •       •         •       •         •       •         •       •         •       •         •       •         •       •         •       •         •       •         •       •         •       •         •       •         •       •         •       •         •       •         •       •         •       •         •       •         •       •         •       •         •       •         •       •         •       •         •       •         •       •         •       •         •       • |
| 4 用紙サイズと枚数を確認、変更<br>する場合は右上の設定ボタンを<br>タップします。                                                                                                    | 5 「印刷」 をタップするとプリント<br>を開始します。                  | 6 Web プリントの完成です!                                                                                                    |
|                                                                                                    |                                                |                                                                                                    |

2

5

します。

#

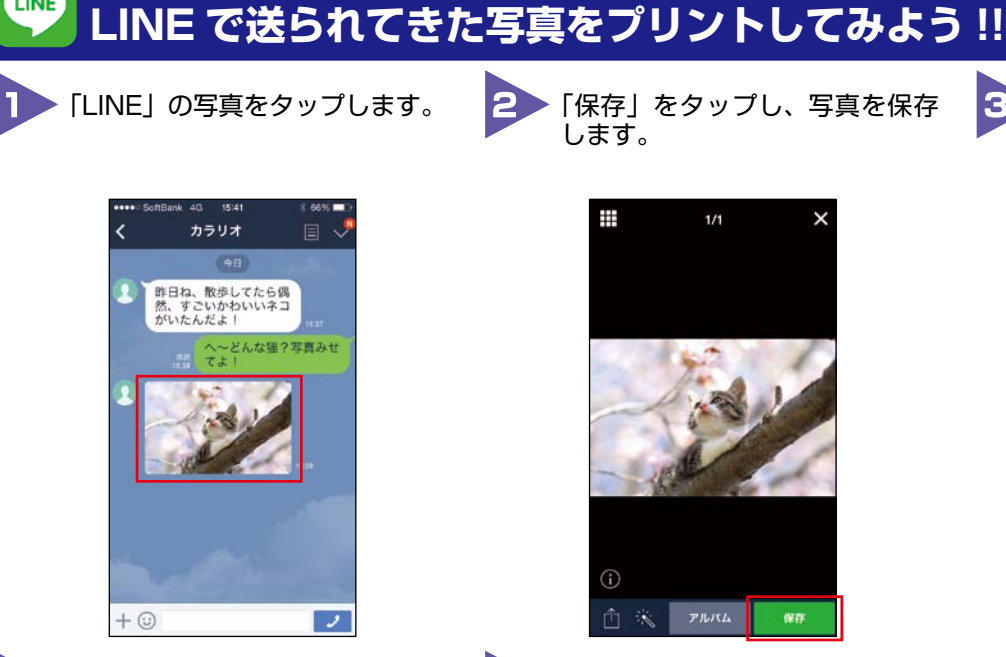

LINE

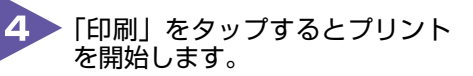

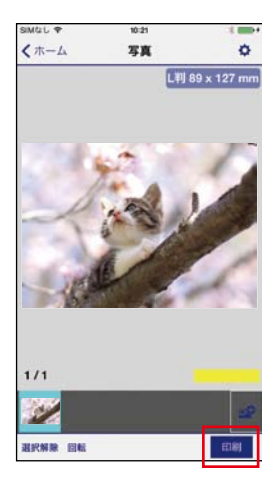

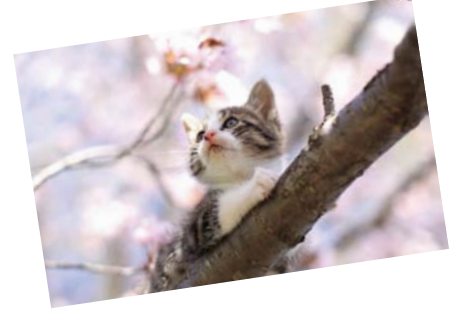

LINE で送られてきた写真のプリ

ント完成です!

▶「保存」をタップし、写真を保存

# aillis で撮った写真をデコレーションしてプリントしてみよう!!

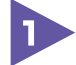

「aillis」を起動して、写真を撮影 します。

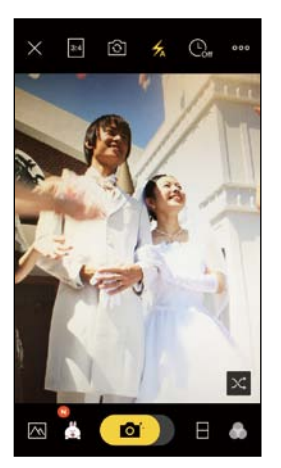

\* 画面は iOS 端末の操作画面です。

写真にフレームをつけたり色調 を変えたりしてデコレーション 2 します。

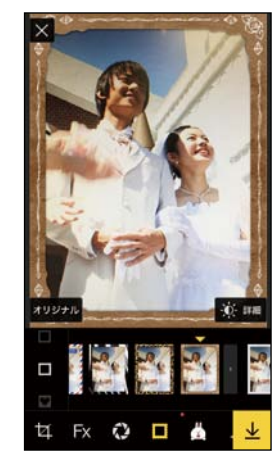

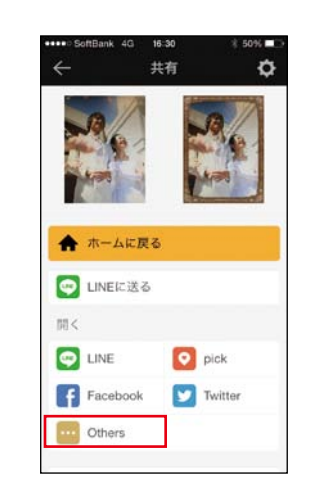

3 「Others」をタップします。

3 「Epson iPrint」を起動し、「写真」 をタップして、保存した写真を タップします。

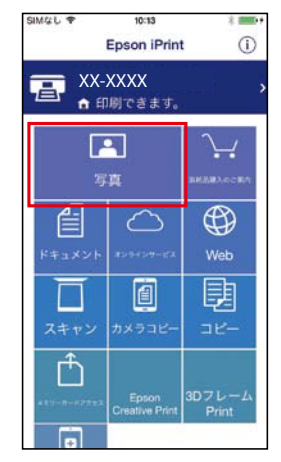

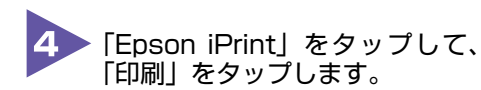

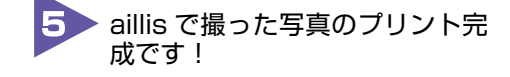

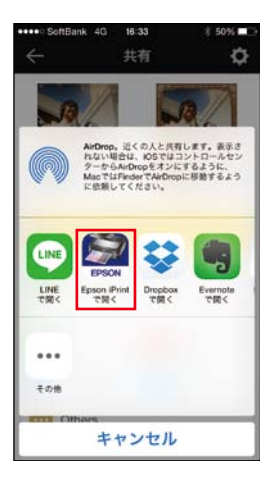

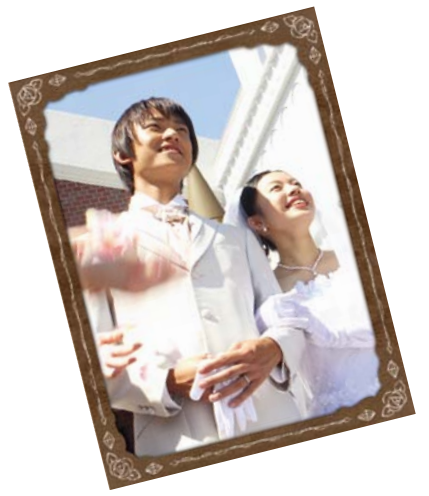

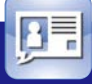

# Facebook の写真を印刷してみよう !!

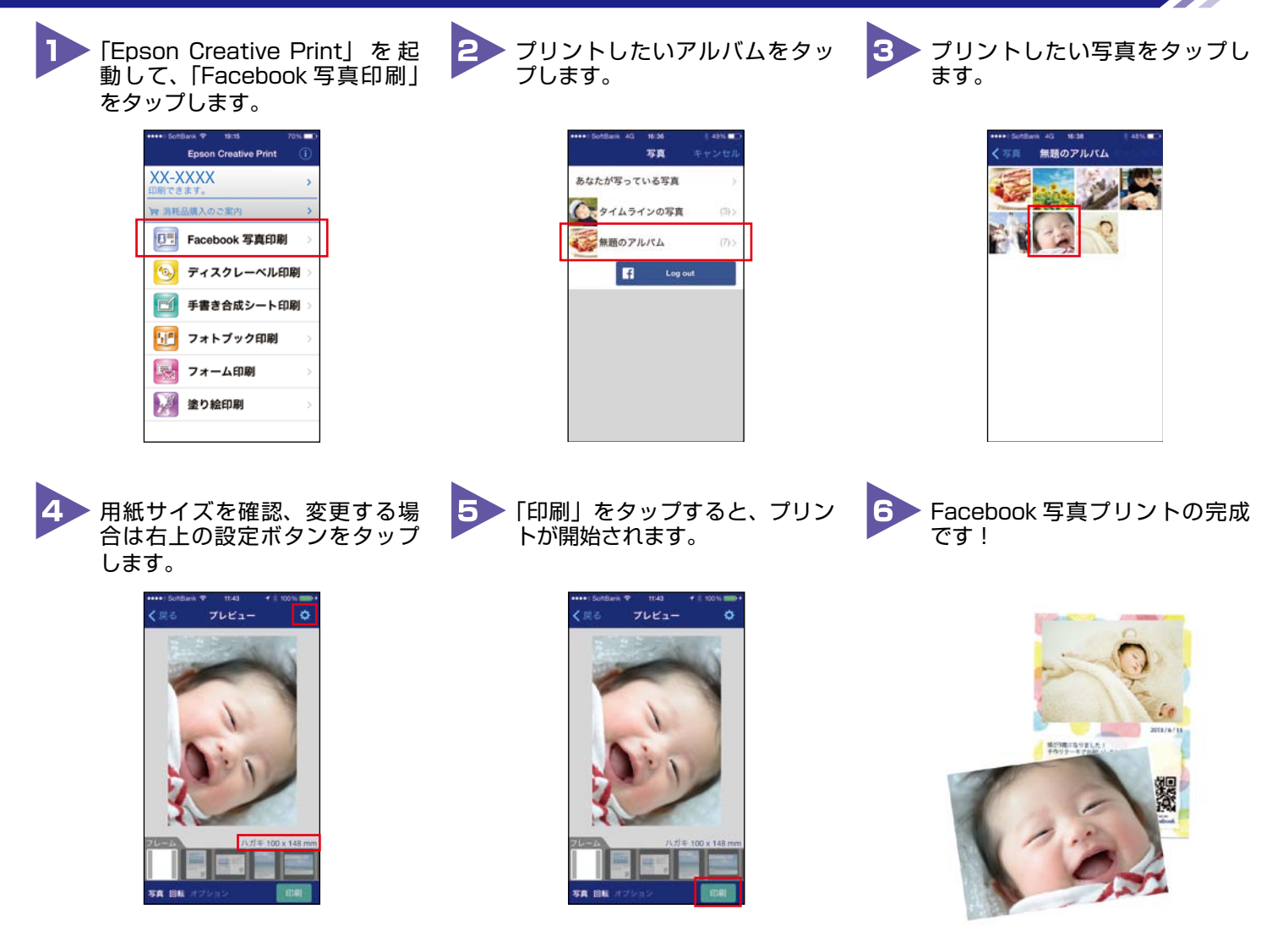

スマホやタブレット端末とプリンターだけで接続できる!

# アクセスポイント(無線LANルーター) がなくてもプリントできる!

アクセスポイントがなくても、プリンターに搭載された Wi-Fi Direct<sup>®</sup> 接続設定で無線 LAN 搭載機器と接続が可能になります。Wi-Fi Direct<sup>®</sup> でスマートフォンやタブレット 端末などを接続すれば、Epson iPrint を使用して、さまざまなプリントを利用できます。

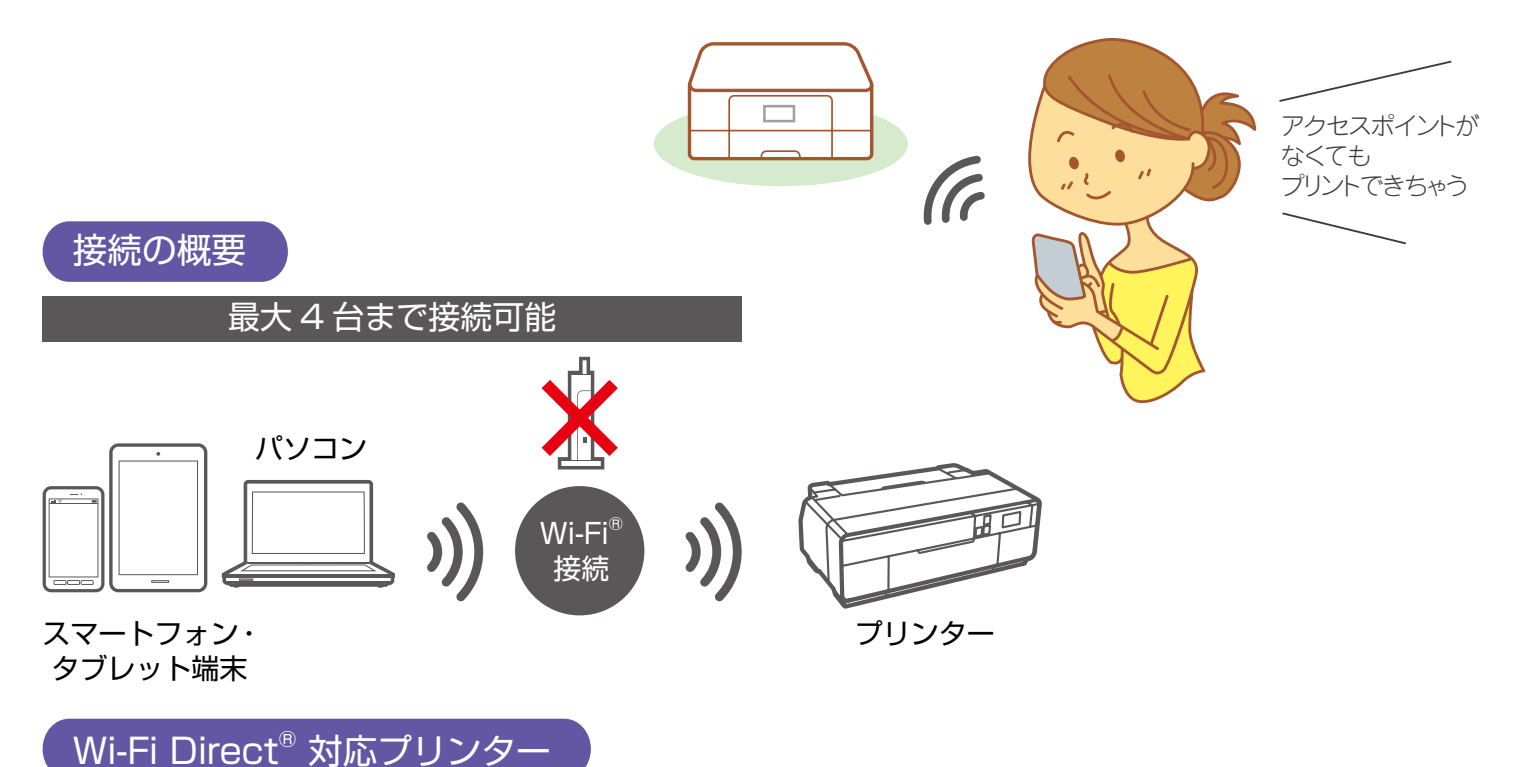

SC-PX5V I

- 端末同士の通信はできません。
- Wi-Fi Direct<sup>®</sup>は、通信規格 IEEE802.11g に準拠しています。
- iPhone/iPad の Wi-Fi<sup>®</sup> 設定では、Wi-Fi Direct<sup>®</sup> の SSID を選択すると、SSID 左側のアイコンが回転したままに なることがあります。また、画面上部のアイコンはモバイルデータ通信中であることを示す LTE/4G/3G 等が表示 されたままです。正常に設定が完了していますので、Epson iPrint からプリントしてください。
   ● Epson iPrint のご使用方法については ∠PP.2 ~ P.14 を参照ください。

#### ● Epson Frint のと使用力法については 型 F.2<sup>-1</sup> F.14 を参照

#### Wi-Fi Direct<sup>®</sup> 接続の設定手順

\_͡͡͡͡ ₽.7 3-C ^

\* Android<sup>™</sup>の場合は、Wi-Fi Direct<sup>®</sup>で接続すると、切断するまで 4G、LTE 回線を利用できなくなることがあります。インターネット接続できな くなったときは、Wi-Fi<sup>®</sup> 設定でプリンターの SSID を切断してください。

# いろいろなサービスでもっと便利に!

# AirPrint(対応プリンター:SC-PX5V II)

Apple 社が提供する OS 標準のプリントシステムです。iPhone などの iOS 搭載デバ イスからローカルネットワーク上の対応プリンターでプリントできます。

▶サービスの詳細は、Apple 社のサービスページをご確認ください。

▶最新の AirPrint 対応機種につきましては、Web をご確認ください。

### ご利用手順 — iOS Safari の場合 –

※ AirPrint を使用するためには、お使いの iOS 搭載デバイスとプリンターが Wi-Fi<sup>®</sup> を使用して接続されている必要があります。AirPrint は、 インフラストラクチャーモードまたは Wi-Fi Direct<sup>®</sup> を使用しての無線 LAN 接続に対応しています。

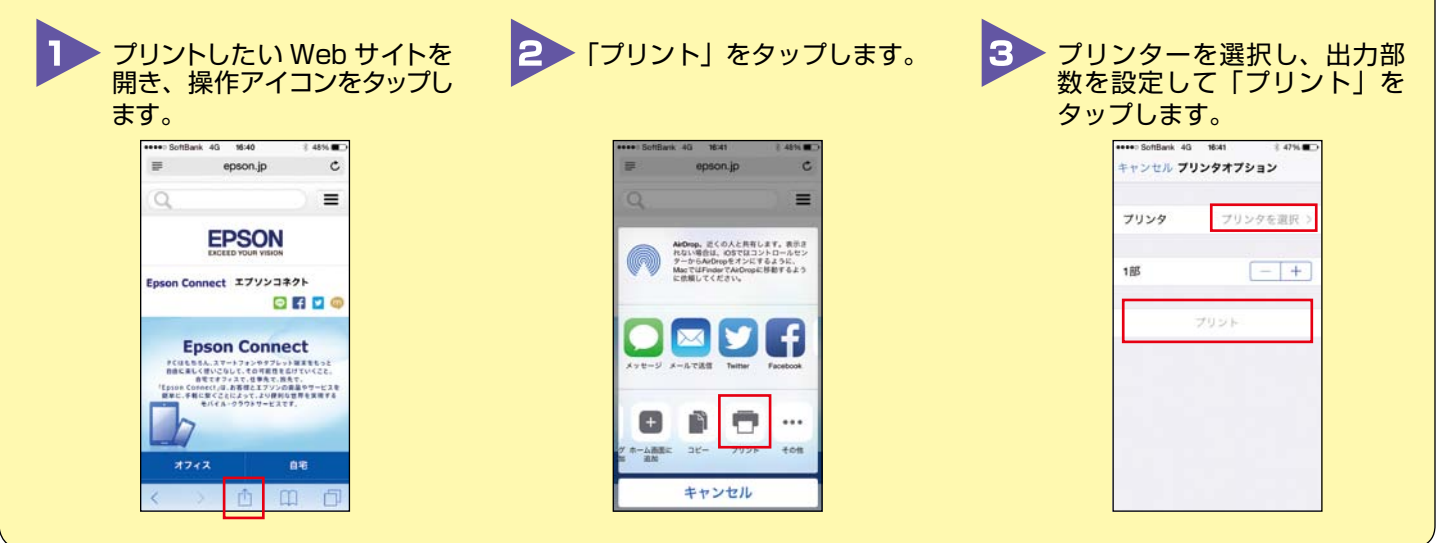

# Google クラウド プリント <sup>™</sup>(対応プリンター:SC-PX5V II)

Google 社が提供するプリンタードライバー不要のプリントサービスです。Google ド ライブ™やGmail™などのWebアプリケーションを通じて使用できるサービスです。

▶サービスの詳細は、Google 社のサービスページをご確認ください。

▶最新の Google クラウド プリント対応機種につきましては、Web をご確認ください。

#### ご利用手順 — Google Chrome<sup>TM</sup> ブラウザーの場合 -

※お使いのパソコンとプリンターが Wi-Fi<sup>®</sup>を使用してインフラストラクチャーモードで接続されている必要があります。はじめてプリントする場合、または以前に登録したプリンターを使用することができない場合、事前にプリンターを登録する必要があります。
※Google Chrome<sup>™</sup> ブラウザーの「設定」>「詳細設定を表示」>「Google クラウド プリント」で「ネットワーク上で新しいプリンタが検出されたときに通知を表示する」にチェックを入れると、ブラウザーがプリンターを検出した時に、ポップアップが表示されるため、指示に従う

\* 画面は iOS 端末と Windows<sup>®</sup> 7 の操作画面です。

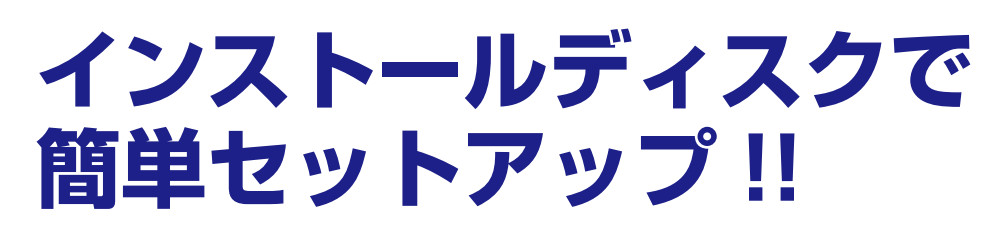

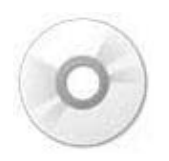

パソコン(OS が Windows<sup>®</sup> 8・8.1・Windows<sup>®</sup> 7・Windows Vista<sup>®</sup>)と AOSS<sup>™</sup> または WPS などに対応している Wi-Fi ルーターやアクセスポイントなどをお使いの方 は、インストーラーから簡単に無線 LAN 設定を行うことができます。

Mac OS X をお使いの方、また CD/DVD ドライブがないパソコンをお使いの方は以下 にアクセスし、ソフトウェアをダウンロードして接続設定をしてください。 http://epson.sn MEMO

# Epson iPrint 機能対応表

| 機能          | SC-PX5V II | SC-PX7V II |
|-------------|------------|------------|
| 写真          | 0          | 0          |
| ドキュメント      | 0          | 0          |
| オンラインサービス   | 0          | 0          |
| Web         | 0          | 0          |
| スキャン        | -          | -          |
| カメラコピー      | 0          | 0          |
| コピー         | -          | -          |
| メモリーカードアクセス | -          | -          |

## Epson Creative Print 機能対応表

| 機能            | SC-PX5V II | SC-PX7V II |
|---------------|------------|------------|
| Facebook 写真印刷 | 0          | 0          |
| ディスクレーベル印刷    | 0          | 0          |
| 手書き合成シート印刷    | -          | -          |
| フォトブック印刷      | -          | -          |
| フォーム印刷        | 0          | 0          |
| 塗り絵印刷         | 0          | 0          |

# スマホでカラリオ年賀 2016 対応表

| SC-PX5V I | SC-PX7V II |
|-----------|------------|
| 0         | 0          |

●本書に記載の仕様、デザインは 2015 年 6 月現在のものです。バージョンアップ等により、予告なく変更する場合があ りますので、あらかじめご了承ください。●会社名、商品名は各社の商標、または登録商標です。● AirPrint、App Store、 App Store のロゴ、App Store バッジ、iPad、iPhone、iPod touch、Mac OS は、Apple Inc.の商標です。● iOS は、 米国およびその他の国における Cisco Systems, Inc. の商標または登録商標であり、ライセンスに基づき使用されます。● Android、Gmail、Google Chrome、Google クラウド プリント、Google Play、Google Play バッジ、Google Play ストアアイコンは、Google Inc. の商標です。● Wi-Fi、Wi-Fi Direct は、Wi-Fi Alliance の登録商標または商標です。● Microsoft、Word、Excel、OneDrive、PowerPoint、Windows、Windows Vista は、米国 Microsoft Corporation の 米国、日本およびその他の国における登録商標または商標です。● Dropbox は、米国 Dropbox Inc. の商標または登録商標で す。● Evernote は、Evernote Corporation の米国およびその他の国における商標または登録商標です。●「マイポケット」 は、NTT コミュニケーションズ株式会社の登録商標です。● 「QR コード/QR Code」は(株)デンソーウェーブの登録商標 です。● aillis は LINE 株式会社の商標または登録商標です。

> ※本書の記載内容は予告なく変更になる場合があります。 最新の情報はエプソンのホームページ(http:/www.epson.jp)をご覧ください。

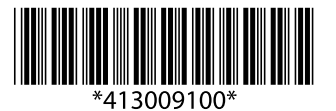